# Handleiding zaalaanvragen

Radboudumc

Datum: juni 2023

## Inhoud

| Voo | rwoord                          | . 3 |
|-----|---------------------------------|-----|
| 1.  | Spelregels reserveren van zalen | . 3 |
| 2.  | Vragen over applicatie of zalen | . 3 |
| 3.  | Data openstelling zalen         | . 3 |
| 4.  | Gebruik zaalaanvragen           | . 4 |
| 5.  | Nieuwe zaalaanvraag             | . 5 |
| 6.  | Aanvraag goedkeuren             | . 7 |
| 7.  | Beheren van zaalaanvragen       | . 7 |

## Voorwoord

U heeft een inlogaccount gekregen om zalen te kunnen reserveren bij de Radboudumc. Het nieuwe zaalreserveringssysteem wordt samen gebruikt met de RU. U bent zelf verantwoordelijk voor deze zaalaanvragen en daarom verwachten wij dat u de aanvraag maakt volgens de richtlijnen en regels die gelden. Leest u onderstaande instructies dus goed door.

#### Over deze instructie

In deze instructie staat beschreven hoe u zalen kunt reserveren. Deze reserveringen worden gemaakt in de Staff Portal van TermTime. Verder vindt u hier de richtlijnen en spelregels die gelden voor het aanvragen van zalen.

## 1. Spelregels reserveren van zalen

#### Gebruik van account

Voor het aanvragen van zalen gelden de volgende regels m.b.t. het gebruik van het account:

- Bent u medewerker van de RU, dan zijn alleen RU-zalen aan te vragen. Bent u medewerker van Radboudumc, dan zijn alleen onderwijszalen van Radboudumc aan te vragen.
- Het account is alleen te gebruiken door de geautoriseerde gebruiker en er mag alleen voor intern gebruik geboekt worden.
- Het is uitdrukkelijk niet de bedoeling dat reserveringen voor onderwijsactiviteiten via de Staff Portal worden aangevraagd.
- Wanneer een geplande aanvraag niet doorgaat, bent u verplicht deze te annuleren. Het annuleren van zaalaanvragen is uw verantwoordelijkheid.

#### Bij reserveren

Geef een zo nauwkeurig mogelijke indicatie van het aantal personen. Zaalaanvragen gaan in blokken van 15 minuten. Nadat u de zaalaanvraag heeft ingediend, zullen de roostermakers een geschikte zaal toewijzen. U ontvangt vervolgens per e-mail bericht over de toegewezen zaal. Indien er geen geschikte zaal kan worden toegewezen, zal de aanvraag worden afgewezen. Hierover ontvangt u een melding per e-mail.

#### Bij gebruik

De zaal dient schoon en netjes achtergelaten te worden.

## 2. Vragen over applicatie of zalen

Bij vragen kunt u een van onderstaande punten raadplegen:

- Autorisatieverzoeken, het melden van storingen en vragen over de werking van de applicatie kunt u indienen via <u>roosterhelpdesk@ru.nl</u>.
- Voor overige vragen over zalen, zaalopstelling, AV-diensten en reserveren van zalen van gelieerde en externe partijen kunt u terecht bij <u>zaalreservering.rha@radboudumc.nl</u>

## 3. Data openstelling zalen

Het maken van zaalaanvragen kan gedurende het hele studiejaar. De toewijzing van zalen zal pas gebeuren nadat de onderwijsroostering voor de komende periode is afgerond. Heeft u vragen hierover neemt contact op met <u>zaalreservering.rha@radboudumc.nl</u>

## 4. Gebruik zaalaanvragen

#### Inloggen

- 1. Open Google Chrome (de interface is ook bereikbaar met de browser Microsoft Edge en Firefox).
- 2. Open de link van de Staff Portal voor het betreffende jaar, bijvoorbeeld: https://termtime.ru.nl/staff2324/ADlogin.html
- 3. Voer om in te loggen uw U-/E-/Z-nummer en bijbehorend wachtwoord in.
- 4. Na inloggen komt u terecht op de landingspagina van de TermTime Staff Portal applicatie, zoals weergegeven in Figuur 1.

| Boekingen                           |                                                                                                    |
|-------------------------------------|----------------------------------------------------------------------------------------------------|
| SEMESTRY Welkom bij                 | TermTime,                                                                                                    |
| Klik hierop om terug te keren       | n zaalaanvraag te bekijken, te maken,<br>passen of te annuleren, klikt u bovenaan<br>ekingen'.                 |
|                                     |                                                                                                    |
|                                     |                                                                                                    |
|                                     |                                                                                                    |
| iCal URL:                           |                                                                                                    |
| Taal Nederlands                     |                                                                                                    |
| © Semestry Ltd - Terms & Conditions | Keuze taal NL/EN door op vlag te klikken. De voorkeurstaal is<br>Nederlands maar u kunt ook op Engels klikken. |

Figuur 1 Landingspagina

## 5. Nieuwe zaalaanvraag

Om een nieuwe zaalaanvraag aan te maken, klikt u op de Boekingen pagina rechts onderaan op de knop "nieuw". Dit opent een pop-up, zoals te zien in Figuur 2.

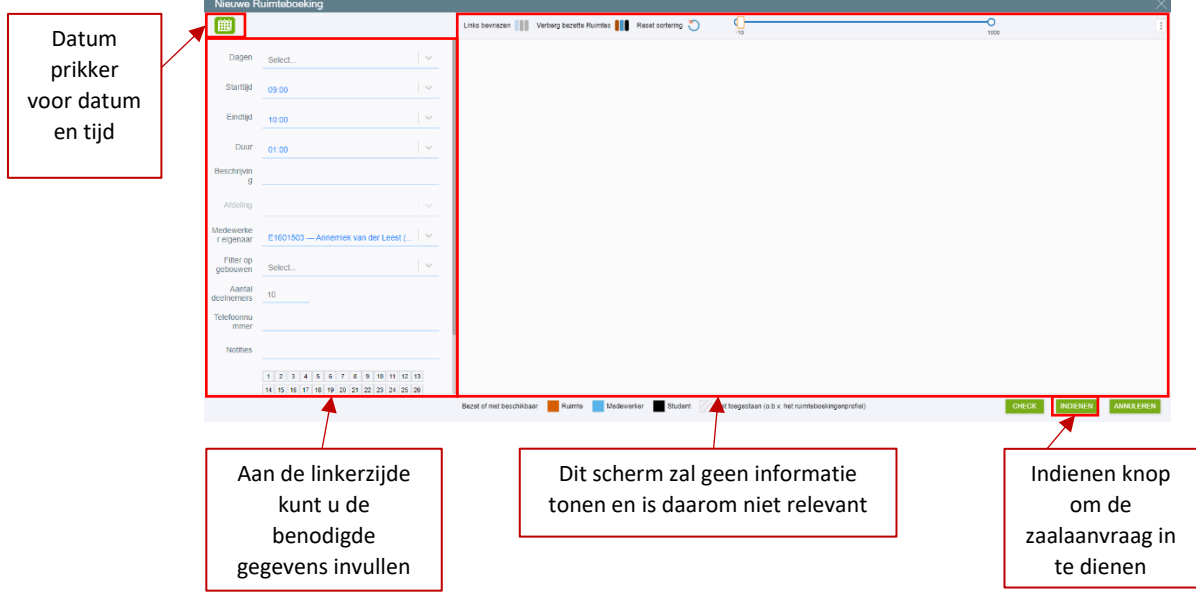

Figuur 2 Nieuwe zaalaanvraag

Hieronder worden de verschillende onderdelen stap voor stap besproken.

#### Stap 1: Datum en tijd selecteren

Klik op het icoon met de agenda <sup>(IIII)</sup> om de gewenste datum te selecteren. Dit opent de pop-up zoals hiernaast weergegeven. Hier kunt u met de pijltjes naast 'September 2023' de juiste maand kiezen. Om een dag te selecteren, kunt u de dag in de kalender aanklikken. Als de dagen in de kalender grijs zijn en niet reageren op uw klik, betekent dit dat u op deze dagen geen zaalaanvraag in het systeem kunt zetten. Als laatste stap selecteert u aan de rechterzijde het gewenste startmoment. Let op: deze weekweergave start op zondag.

Na selectie van het starttijdstip keert u terug naar het scherm met uw zaalaanvraag (zie Figuur 2). De zaalaanvraag wordt in eerste instantie automatisch voor een uur aangemaakt dus het veld 'Eindtijd' wordt automatisch ingevuld met een uur later dan de starttijd. Deze kunt u handmatig aanpassen waarbij u ziet dat het veld 'Duur' automatisch mee aangepast wordt. U kunt ook de duur handmatig aanpassen waardoor het veld 'Gewenste eindtijd' automatisch wordt aangepast. Het is daarnaast ook mogelijk om een boeking voor meerdere weken te maken. Dit kunt u doen door bij het veld 'Weken' meerdere weken te selecteren met behulp van de shift- of ctrl-toets.

| Ш) |                |    |    |    |    |    |       |
|----|----------------|----|----|----|----|----|-------|
|    | September 2023 |    |    |    |    |    | Tijd  |
| Su | Mo             | Tu | We | Th | Fr | Sa | 08:30 |
| 27 | 28             | 29 | 30 | 31 | 1  | 2  | 08:45 |
| 3  | 4              | 5  | 6  | 7  | 8  | 9  | 09:00 |
| 10 | 11             | 12 | 13 | 14 | 15 | 16 | 09:15 |
| 17 | 18             | 19 | 20 | 21 | 22 | 23 |       |
| 24 | 25             | 26 | 27 | 28 | 29 | 30 | 09:30 |
|    |                |    |    |    |    |    |       |

| <b>#</b>  |            |
|-----------|------------|
| Dagen     | woensdag × |
| Starttijd | 09:00      |
| Eindtijd  | 10:00      |
| Duur      | 01:00      |

#### Stap 2: Bevestig de details van zaalaanvraag

Nadat u de geschikte datum(s) en tijd hebt geselecteerd kunt u de zaalaanvraag afronden door nog enkele gegevens in te voeren. Hieronder volgt per veld een korte uitleg:

- 'Beschrijving': hier dient u een korte beschrijving van de activiteit die plaatsvindt in de betreffende locatie te noteren. Bijvoorbeeld: 'Knelpuntenoverleg'. Wees specifiek, vul niet enkel 'vergadering' of 'bijeenkomst' in.
- 'Medewerker eigenaar': dit veld wordt automatisch ingevuld, namelijk de naam van uw eigen account.
- 'Filter op gebouwen': hier kunt u het gebouw selecteren waarin de boeking plaats moet vinden. <u>We raden u aan dit veld leeg te laten zodat de kans vergroot wordt op een ruimte</u>. Hoewel er een lange lijst met gebouwen wordt weergegeven, wordt u gevraagd om te kiezen tussen het Tandheelkundegebouw, het Experience Center, het studiecentrum A, studiecentrum B of geen specifieke voorkeur. Wanneer u echt in een bepaald gebouw wilt zitten (bv het THK gebouw) vul dan dit veld in. Wanneer u een gebouw aanklikt anders dan hierboven beschreven kunnen we de aanvraag niet in behandeling nemen omdat dit gebouwen van de RU zijn.
  - Studiecentrum A: betreft ruimtes Moulins, Huygens, Mertens
  - Studiecentrum B: betreft ruimtes Majoor, Noyons, Vendriks, Wijdevelds, Sloof, Colloquiums, Hippocrates, Lounge, Komeetzalen, Moeys, Lammers
- 'Aantal deelnemers': vul hier het verwacht aantal deelnemers in.
- 'Telefoonnummer': hier wordt gevraagd om het telefoonnummer van de hoofdgebruiker van de zaal te noteren. Deze gebruiker kan door een medewerker van onderwijscoördinatie worden benaderd met vragen over facilitaire ondersteuning bij het evenement/activiteit.
- 'Notities': hier kunt u de vereiste wensen voor de ruimte neerzetten of de wens voor een bepaalde ruimte. Daarnaast kunt u hier nog overige notities en opmerkingen neerzetten.

#### Stap 3: Zaalaanvraag indienen en afhandeling zaalaanvraag

Heeft u alles ingevuld dan kunt u de aanvraag in het systeem plaatsen door op de groene knop 'indienen' te klikken. Hierna zal de reservering in uw lijst met reserveringen verschijnen zoals weergegeven in Figuur 5. Mochten er verplichte velden niet zijn ingevuld dan wordt dit aangegeven doordat deze velden rood opkleuren.

U ontvangt binnen enkele minuten een bevestiging dat uw aanvraag goed is ontvangen. Let op, dit is nog geen daadwerkelijke bevestiging van de aanvraag. Deze e-mail geeft tevens uitleg over de verdere afhandeling. **Let op: deze e-mails komen mogelijk terecht in de spambox.** 

Nadat u de zaalaanvraag heeft aangemaakt, kunt u deze nog wijzigen. Dit is mogelijk door op de knop 'bewerken' te klikken.

## 6. Aanvraag goedkeuren

Nadat u de zaalaanvraag heeft ingediend, zullen de roostermakers een geschikte zaal toewijzen. U ontvangt vervolgens per e-mail bericht over de toegewezen zaal. Dit zal vervolgens ook terug te zien zijn in het overzicht van zaalaanvragen (zie sectie 7 hieronder). Indien er geen zaal beschikbaar is op de aangegeven datum en tijdstip, zal de aanvraag worden afgewezen. U ontvangt hiervan een melding per e-mail.

### 7. Beheren van zaalaanvragen

Op de Boekingen pagina kunt u een overzicht vinden van al uw zaalaanvragen.

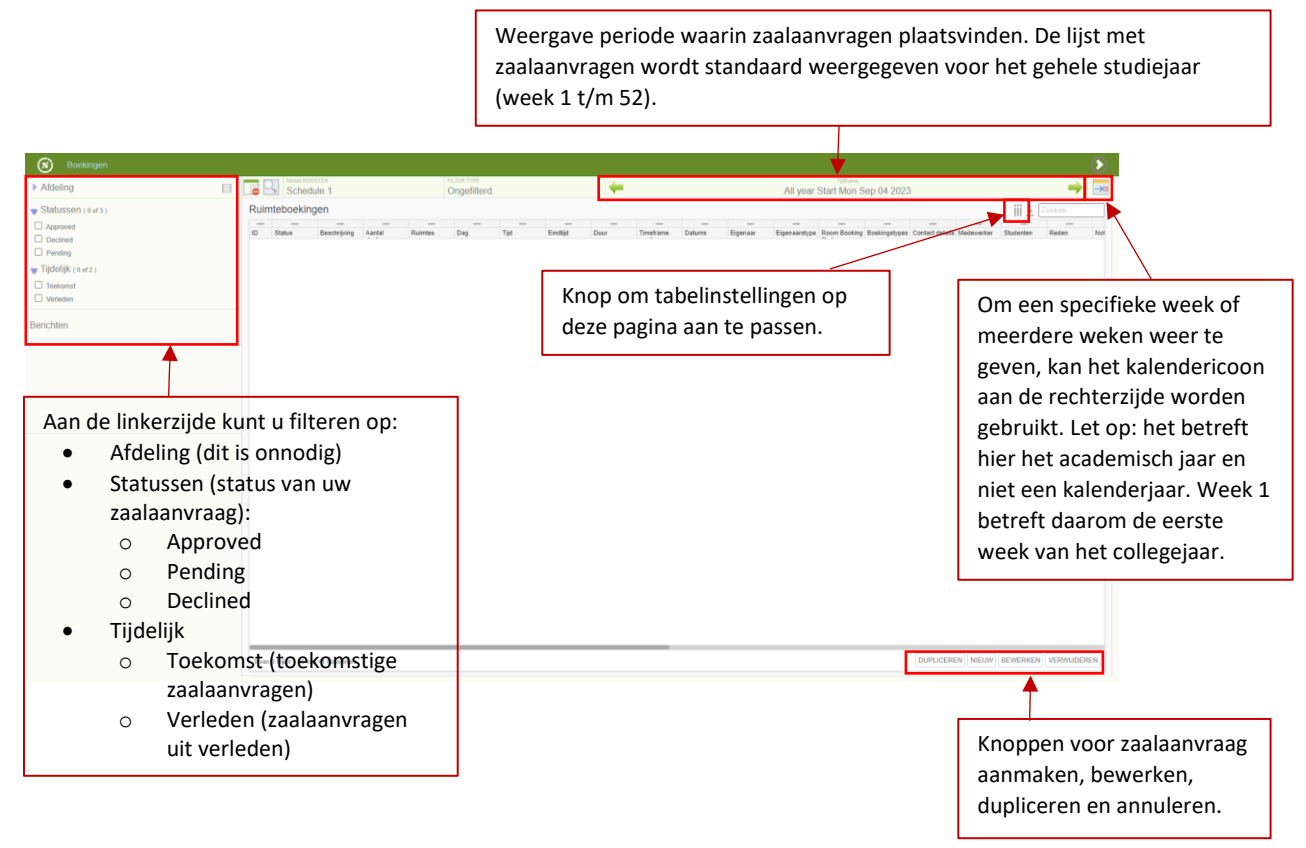

Figuur 5 Overzicht zaalaanvragen

#### Aanpassen kolommen op overzichtspagina zaalaanvragen

In de kolommen kunt u de gegevens van uw zaalaanvraag terugvinden. Het is mogelijk om de getoonde kolommen aan te passen of van volgorde te veranderen. Het is verstandig de eerste keer de kolommen aan te passen zodat je voortaan een goed overzicht hebt van je zaalaanvragen.

Je past de kolommen aan via de knop Tabelvoorkeuren (zie Figuur 3<sup>III</sup>) en op onderstaande wijze de gewenste kolommen te selecteren en op volgorde te plaatsen.

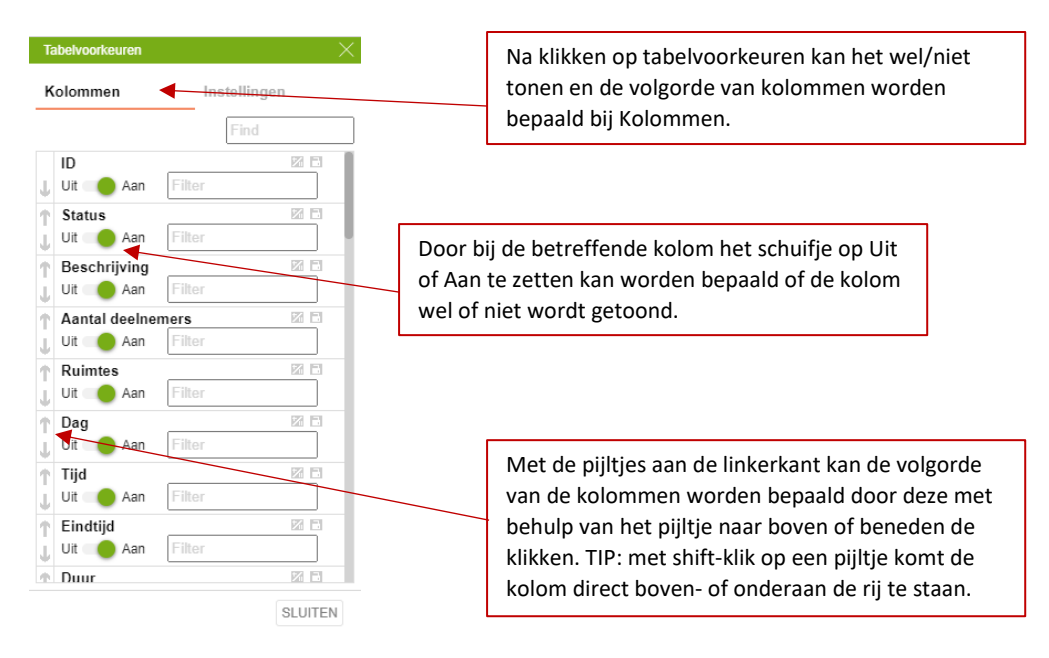

Handige kolommen om te tonen met daarbij ook een handige volgorde:

| ID                |
|-------------------|
| Status            |
| Beschrijving      |
| Aantal deelnemers |
| Ruimtes           |
| Dag               |
| Tijd              |
| Eindtijd          |
| Duur              |
| Dates             |
| Timeframe weeks   |
| Eigenaar          |
| Medewerker        |
| Contact details   |
| Aangemaakt op     |
| Bijgewerkt op     |

#### Dupliceren

U kunt een zaalaanvraag ook dupliceren zodat het makkelijker is om meerdere zaalaanvragen te maken. U selecteert hiervoor de zaalaanvraag die u wilt dupliceren en klikt daarna op de knop

'Dupliceren'. Indien u dit niet ziet staan drukt u op de drie puntjes (<sup>1</sup>) onderaan de tabel. Het zaalaanvraag formulier wordt geopend met dezelfde gegevens welke u nu aan kunt passen voor een nieuwe zaalaanvraag.

#### Annuleren

Als zaalaanvrager bent u verantwoordelijk voor het beheer van uw zaalaanvragen. Als een bepaalde activiteit niet doorgaat, dient u de betreffende zaalaanvraag zo spoedig mogelijk te annuleren. Op deze manier kan een ander gebruik maken van deze zaal.

In het overzicht van de zaalaanvragen ziet u onder in een knop 'Verwijderen'. Door op deze knop te klikken wordt de zaalaanvraag geannuleerd.

**NB**: Het kan handig zijn uw zaalaanvragen te sorteren op datum, tijd of bijvoorbeeld boekingscode. U kunt de zaalaanvragen sorteren/filteren door te klikken op het kopje van de betreffende kolom.

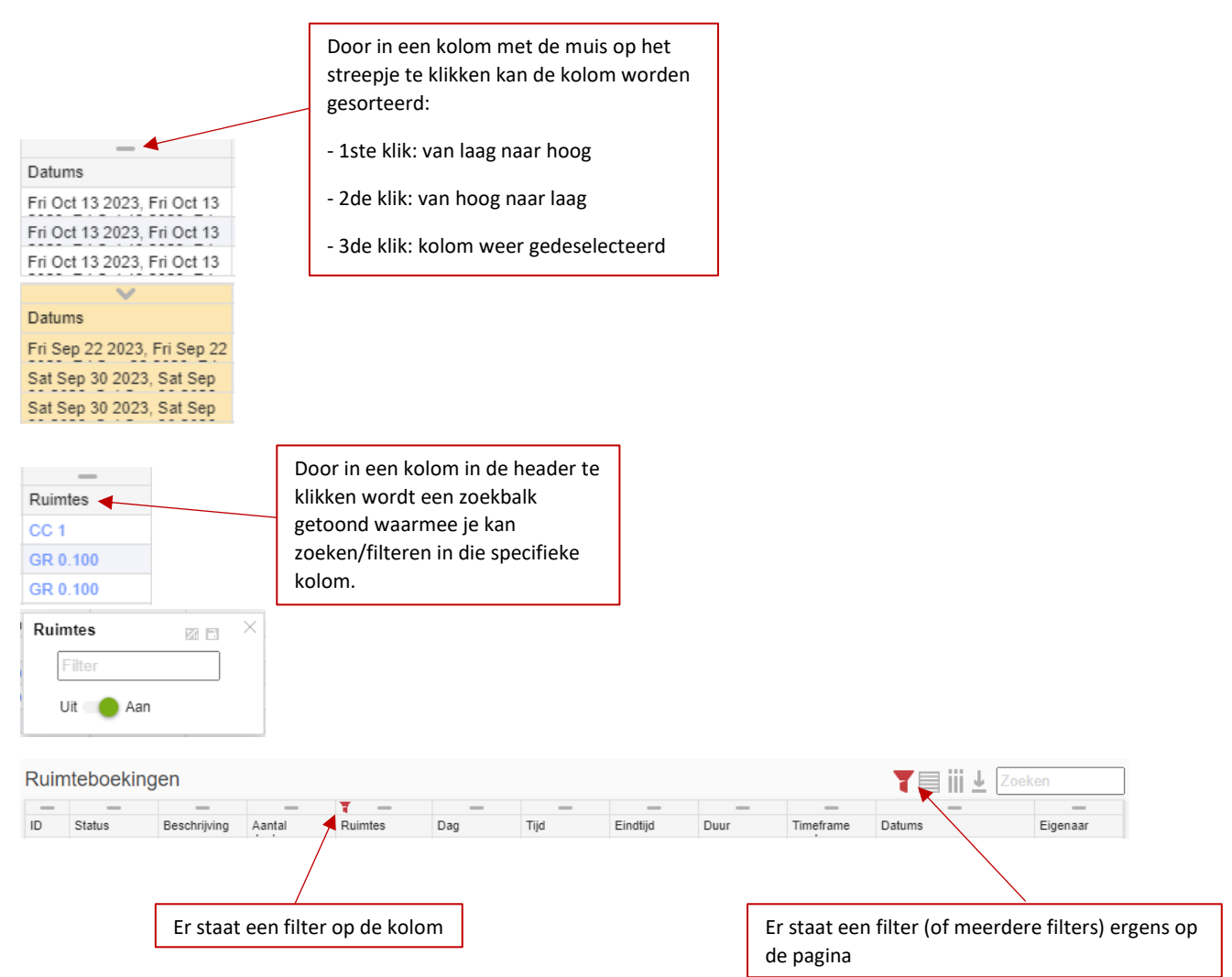